"Pasos a seguir para tu registro en la página de Banco Azteca"

# Por medio de celular

Desinstalar

Comparte tu opinión con otros usuarios

 $\overrightarrow{\Delta}$ 

Contacto del programador

Puede que también te guste...

 $\overleftrightarrow$ 

MINI

Califica esta app

Escribe una opinión

ŵ

Abrir

 $\overrightarrow{\mathbf{v}}$ 

V

 $\rightarrow$ 

Si no tienes en tu móvil el navegador Mozilla Firefox debes instalarlo. \*Una vez instalado el navegador ingresa al link:

bienestarazteca.com

### \*Da click en **Registrate**

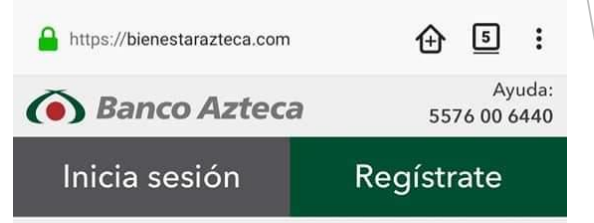

Con Banco Azteca será más fácil recibir el apoyo de tu Programa Social usando tu celular, computadora o cualquier dispositivo con acceso a internet.

Aplica para:

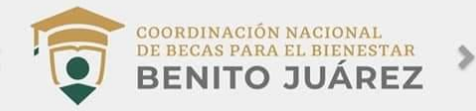

Podrás controlar mejor tu dinero y con mayor seguridad.

Retirar tu dinero en cualquier momento.
Si eres mayor de edad podrás recibir transferencias y depositos.

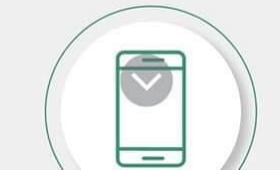

# ⊕ 5 : A https://bienestarazteca.com Pasos de registro Para poder recibir tu apoyo, es necesario que aceptes los siguientes permisos - Acceso a cámara - Ubicación Esta información es para brindarte una mejor experiencia. Tu datos están seguros Continuar

# Te pedirá acceso a tu cámara y ubicación, das click en continuar.

# Te pedirá tener a la mano:

-CURP

-CÓDIGO POSTAL

Click en Siguiente.

| https://bienestarazteca.com                                                         |                              | ⊕            | 5         | : |  |
|-------------------------------------------------------------------------------------|------------------------------|--------------|-----------|---|--|
| Pasos de                                                                            | registro                     |              |           |   |  |
|                                                                                     |                              |              |           |   |  |
| Pluis de<br>Seleccion<br>quieres re                                                 | Yegistro<br>                 |              |           |   |  |
| Una vez que e<br>en los Prograr                                                     | estés inscrit<br>mas Sociale | o<br>s.      |           |   |  |
| <ol> <li>Selecciona cómo<br/>(ten a la mano tu CUF</li> </ol>                       | quieres re<br>RP).           | egistra      | arte      | L |  |
| 2. Registra tus datos<br>C.P.) y tómate una fot                                     | ; ( ten a la<br>to.          | manc         | o tu      |   |  |
| <ol> <li>Verifica tu núme<br/>código que te envi<br/>correo electrónico.</li> </ol> | ero celular<br>iaremos vía   | con<br>a SM: | el<br>S y |   |  |
| iLis <sup>.</sup><br>Quedarás r                                                     | to!<br>registrado            |              |           |   |  |
| Sigui                                                                               | ente                         |              |           |   |  |
|                                                                                     |                              | /            |           |   |  |
|                                                                                     |                              |              |           |   |  |

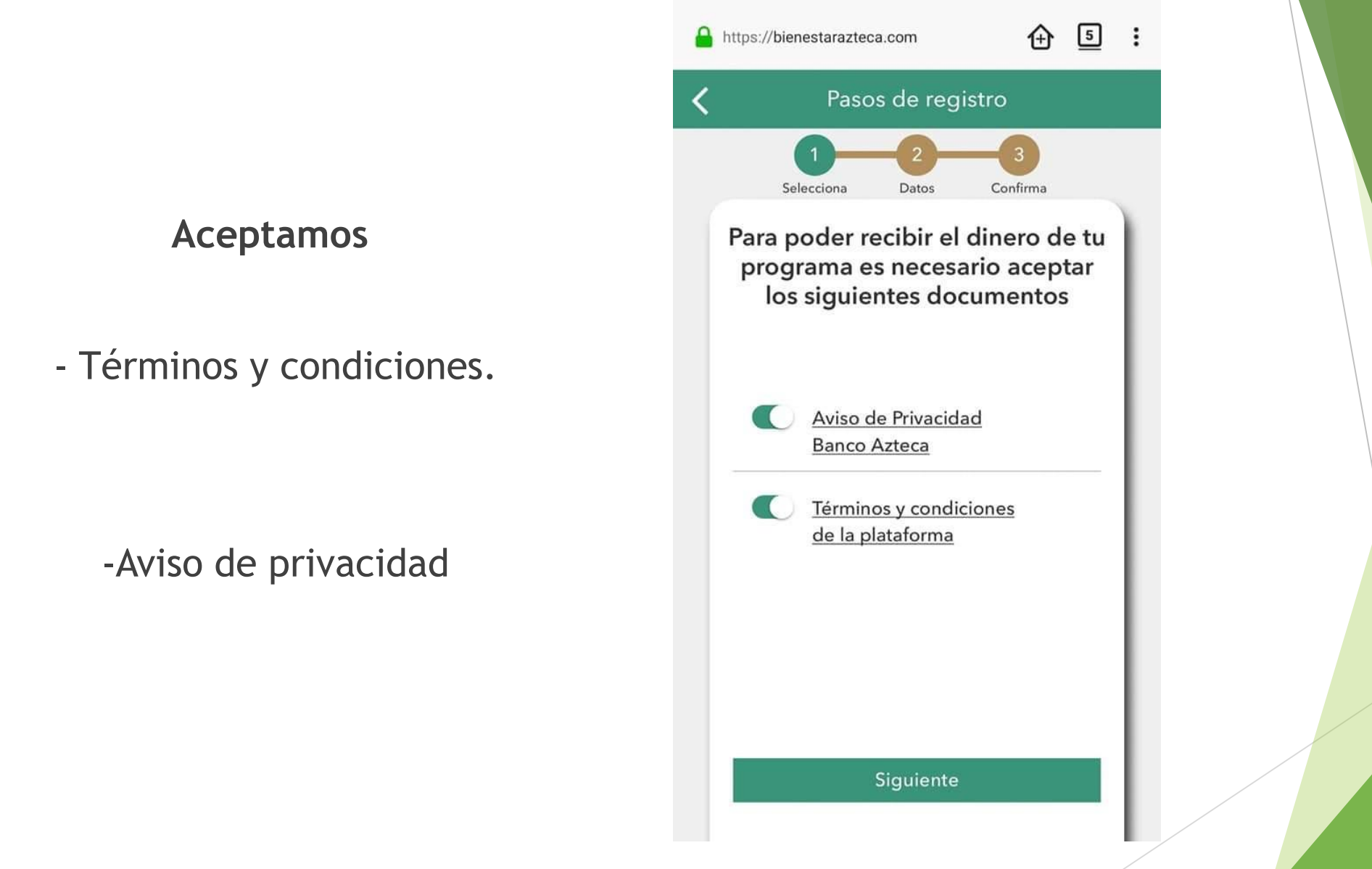

# Seleccionas como quieres registrarte:

### \* con CURP

| - | https://bienestarazteca.com         | ⊕          | 4 | : |  |
|---|-------------------------------------|------------|---|---|--|
| < | Pasos de registro                   |            |   |   |  |
|   | 1 2<br>Selecciona Datos Con         | 3<br>firma |   |   |  |
|   | Selecciona cómo quie<br>registrarte | eres       |   |   |  |
|   |                                     |            |   | L |  |
|   |                                     |            |   | L |  |
|   |                                     |            |   | L |  |
|   |                                     |            |   | L |  |
|   |                                     |            |   | L |  |
|   |                                     |            |   | L |  |
|   |                                     |            |   | L |  |
|   |                                     |            |   |   |  |
|   |                                     |            |   |   |  |
|   |                                     |            |   |   |  |
|   |                                     |            |   |   |  |

## Ingresas tu CURP y click en <u>Siguiente</u>

Nota: verifica que tenga 18 dígitos

# ⊕ 4 : A https://bienestarazteca.com Pasos de registro Confirma Selecciona Datos Ingresa tu CURP. CURP (18 Caracteres Alfanuméricos) Si no la tienes puedes consultarla en internet, sólo te pedirán ingresar: nombre completo, fecha de nacimiento, sexo y Estado de nacimiento.

Ingresas tus datos, verifica que tu nombre este escrito correctamente, click en <u>Siguiente.</u>

| Pasos de re                                  |                               |    |  |
|----------------------------------------------|-------------------------------|----|--|
| Ingresa los sigui                            | ientes dat                    | os |  |
| Nombre(s)<br>Apellido Paterno                |                               |    |  |
| Fecha de Nacimiento<br>Día 👻 Mes             | ▼ Año                         |    |  |
| Siguien<br>Para atención<br><u>5576 00 6</u> | nte<br>o ayuda:<br><u>440</u> |    |  |
|                                              |                               |    |  |

Nuevamente ingresamos los datos que solicita siempre verificando escribirlos correctamente.

Click en Siguiente

| https://bienestarazteca.com            | ⊕             | 4 | : |  |
|----------------------------------------|---------------|---|---|--|
| Pasos de registr                       | o             |   |   |  |
| Selecciona Datos C                     | 3<br>Confirma |   |   |  |
| Ingresa los siguiente                  | s dato        | s |   |  |
| Calle                                  |               |   |   |  |
| Número de casa o edificio              |               |   |   |  |
| Número de departamento                 |               |   |   |  |
| Código Postal                          |               |   | L |  |
| Colonia                                |               | Ŧ |   |  |
| Estado                                 |               |   |   |  |
| Alcaldía/Municipio                     |               |   |   |  |
| Siguiente                              |               |   |   |  |
| Para atención o ayuda:<br>5576 00 6440 |               |   |   |  |
|                                        |               |   |   |  |
|                                        |               |   |   |  |

### iiiiTomate la foto!!!!

Pero antes....

Te pedirá permiso para habilitar la cámara click en compartir.

La foto deberá ser con la playera del platel y debidamente peinados.

Nota: so no cuentas con la playera oficial podrás usar:

- Blusa, camisa o playera de color blanco.

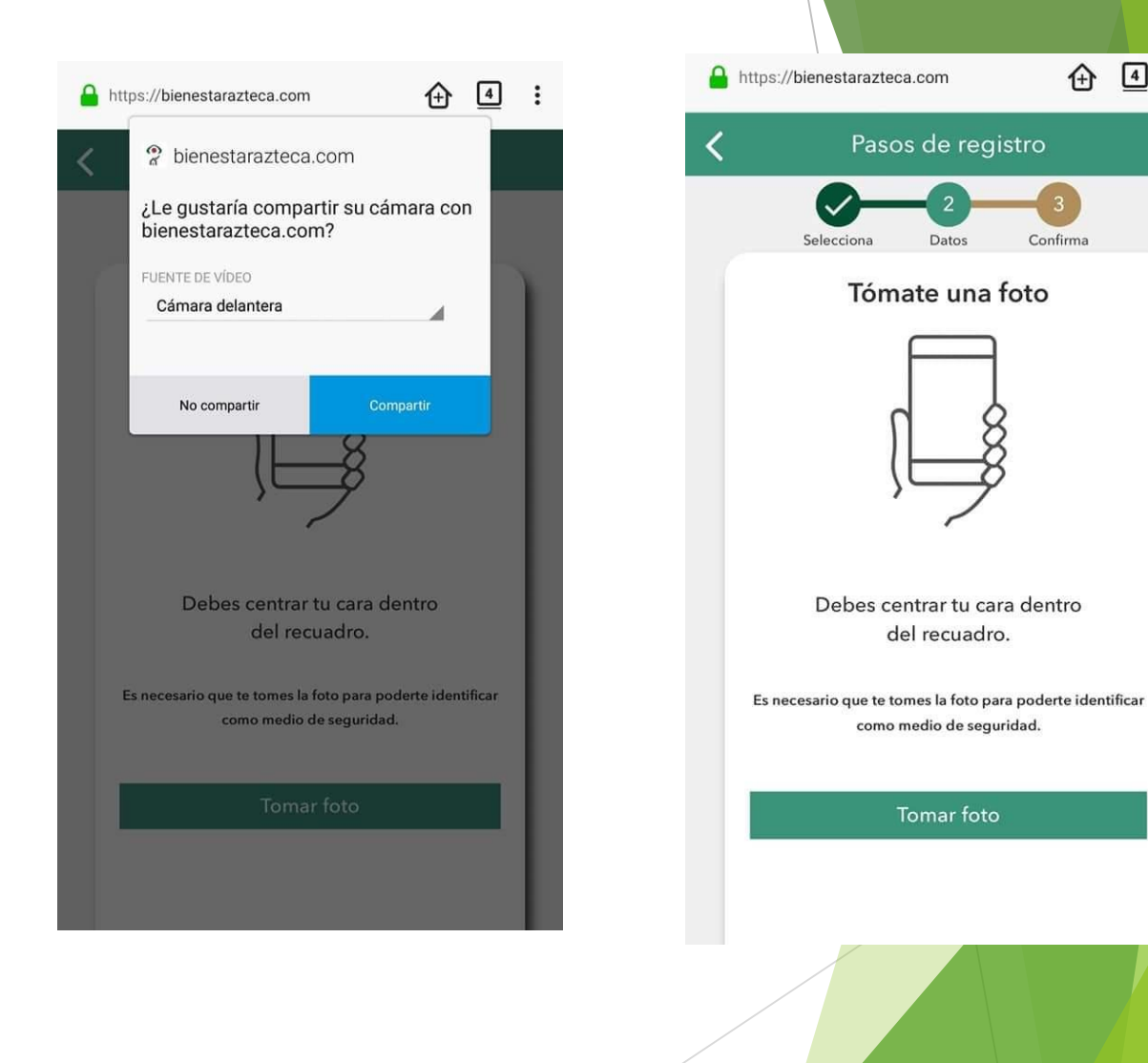

④ ④ :

Completas tu información:

Creas tu contraseña, esta deberá contener de preferencia solo minusculas y números.

Nota: Deberás guardarla bien recuerda que es confidencial y la usaras para ingresar con tu usuario y checar tu saldo.

El número celular y correo electrónico deberán ser los correctos porque a ellos llegara un código de confirmación.

Confirmas que cuentas con credencial escolar.

Click en Siguiente.

| Pasos de registro                                                                                                    | s://bienestarazteca.com                                                           | 4          |
|----------------------------------------------------------------------------------------------------|-----------------------------------------------------------------------------------|------------|
| Lections 2<br>Confirms<br>Complete tu información<br>au una contraseña<br>mero de celular<br>mero de celular<br>mero de celular<br>mero de celular<br>mero de celular<br>mero de celular<br>mero de celular<br>mero tu contraseña                                                                                                    | Pasos de registro                                                                 |            |
| Selectiona       Datos       Comma         Completa tu información         ea una contraseña       Image: Comma         onfirma tu contraseña       Image: Comma         imero de celular       Image: Comma         imero de celular       Image: Comma         ingo credencial escolar       Image: Comma         re enviaremos un mensaje vía SMS y correo electrónico con tu código de confirmación e importante que tus datos sean correctos ya que recibirás información de tu registro         Siguiente |                                                                                   |            |
| ea una contraseña<br>onfirma tu contraseña<br>imero de celular<br>orreo electrónico<br>ogo credencial escolar<br>fe enviaremos un mensaje vía SMS y correo<br>electrónico con tu código de confirmación<br>importante que tus datos sean correctos ya<br>importante que tus datos sean correctos ya<br>siguiente                                                                                                    | Completa tu informaciór                                                           | 1          |
| enfirma tu contraseña  imero de celular  preo electrónico  fogo credencial escolar  fe enviaremos un mensaje vía SMS y correo electrónico con tu código de confirmación importante que tus datos sean correctos ya que recibirás información de tu registro  Siguiente                                                                                                    | rea una contraseña                                                                | ۲          |
| imero de celular<br>preo electrónico<br>ago credencial escolar<br>Le enviaremos un mensaje vía SMS y correo<br>electrónico con tu código de confirmación<br>a importante que tus datos sean correctos ya<br>que recibirás información de tu registro<br>Siguiente                                                                                                    | onfirma tu contraseña                                                             | ۲          |
| erreo electrónico<br>ego credencial escolar<br>Te enviaremos un mensaje vía SMS y correo<br>electrónico con tu código de confirmación<br>s importante que tus datos sean correctos ya<br>que recibirás información de tu registro<br>Siguiente                                                                                                    | úmero de celular                                                                  |            |
| ngo credencial escolar<br>Te enviaremos un mensaje vía SMS y correo<br>electrónico con tu código de confirmación<br>s importante que tus datos sean correctos ya<br>que recibirás información de tu registro<br>Siguiente                                                                                                    | orreo electrónico                                                                 |            |
| Te enviaremos un mensaje vía SMS y correo<br>electrónico con tu código de confirmación<br>s importante que tus datos sean correctos ya<br>que recibirás información de tu registro<br>Siguiente                                                                                                    | ngo credencial escolar                                                            |            |
| importante que tus datos sean correctos ya<br>que recibirás información de tu registro<br>Siguiente                                                                                                    | e enviaremos un mensaje vía SMS y co<br>electrónico con tu código de confirmac    | reo<br>ión |
| Siguiente                                                                                                    | s importante que tus datos sean correct<br>que recibirás información de tu regist | os ya<br>o |
|                                                                                                    |                                                                                   |            |
|                                                                                                    |                                                                                   |            |
|                                                                                                    |                                                                                   |            |
|                                                                                                    |                                                                                   |            |
|                                                                                                    |                                                                                   |            |
|                                                                                                    |                                                                                   |            |

Te enviaran un SMS y/o correo electrónico con tu código de confirmación de 4 dígitos que debes ingresar, debes estar atento pues solo te da <u>5 minutos para</u> <u>ingresarlo</u>.

Click en Siguiente.

| https://bienestarazteca.com                                                                 | ⊕ 4                                                    | : |  |
|---------------------------------------------------------------------------------------------|--------------------------------------------------------|---|--|
| <b>〈</b> Pasos de registi                                                                   | ro                                                     |   |  |
| Selecciona Datos                                                                            | -3<br>Confirma                                         |   |  |
| Escribe tu código                                                                           | o de                                                   |   |  |
|                                                                                             |                                                        |   |  |
| Por favor ingresa los 4 d<br>código de confirmació<br>enviamos vía SMS al c<br>y correo ele | ígitos del<br>n que te<br>celular:<br>ectrónico:<br>om |   |  |
| 0000                                                                                        | 4:56                                                   |   |  |
| Siguiente                                                                                   |                                                        |   |  |
|                                                                                             |                                                        |   |  |

## Para continuar activas los elementos

Click en <u>Siguiente</u>.

| 2 | https://biene  | starazteca.com                          |                   | 4   | : |  |
|---|----------------|-----------------------------------------|-------------------|-----|---|--|
|   |                | Pasos de regis                          | tro               |     |   |  |
|   | Para co<br>sig | ontinuar debes<br>guientes docum        | aceptar<br>nentos | los | Ì |  |
|   |                | <u>Contrato de product</u><br>bancarios | os y servici      | os  | L |  |
|   |                | L                                       |                   |     |   |  |
|   |                | L                                       |                   |     |   |  |
|   |                | Términos y condicior                    | nes               |     | L |  |
|   |                | Banca electrónica                       |                   |     |   |  |
|   |                | Siguiente                               |                   |     | L |  |
|   |                |                                         |                   |     |   |  |

×

#### ¡Tu registro fue exitoso!

Tu usuario es:

Te enviaremos tu usuario vía SMS y correo electrónico.

Inicia sesión con tu usuario y contraseña. Si ya tienes la App de Banco Azteca utiliza tu misma contraseña.

Cuando tengas pendiente por recibir el dinero de tu programa social, deberás ingresar a Bienestar Azteca y seleccionar el botón de "Recibir Dinero"

#### Continuar

Para atención o ayuda: <u>5576 00 6440</u>

#### ¡ FELICIDADES!

¡Tu registro fue exitoso!

Con esto ha logrado finalizar el registro.

Click en <u>Continuar</u>.

Ahora te muestra el apartado para que inicies sesión, aquí escribirás el usuario que te proporciona la página y la contraseña que creaste.

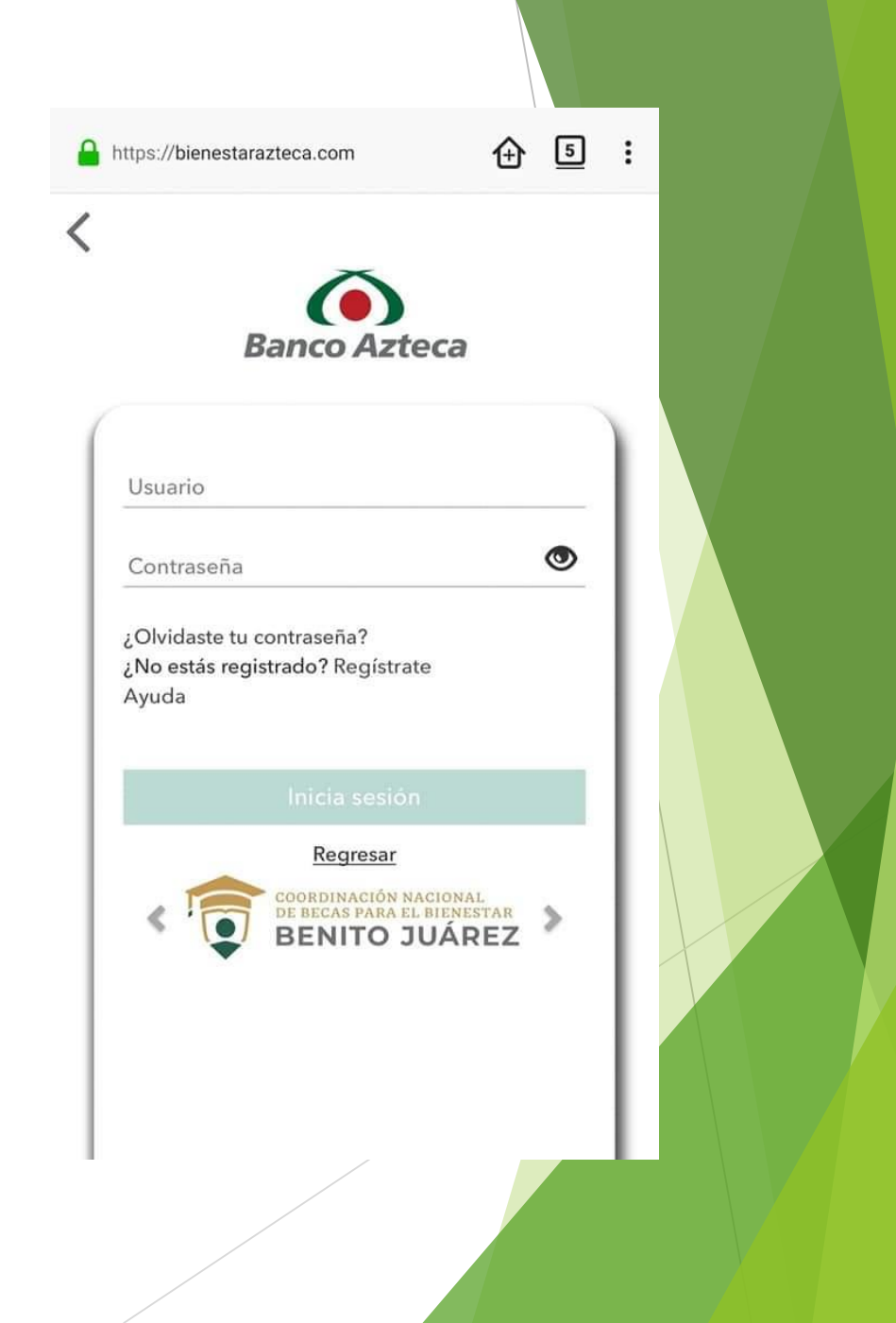

Una vez que inicies tu sesión podrás ver tu saldo, cuando estés listo podrás acudir con tu código QR y tu credencial de estudiante a cualquier sucursal de Banco Azteca, Walmart y Bodegas Aurrera.

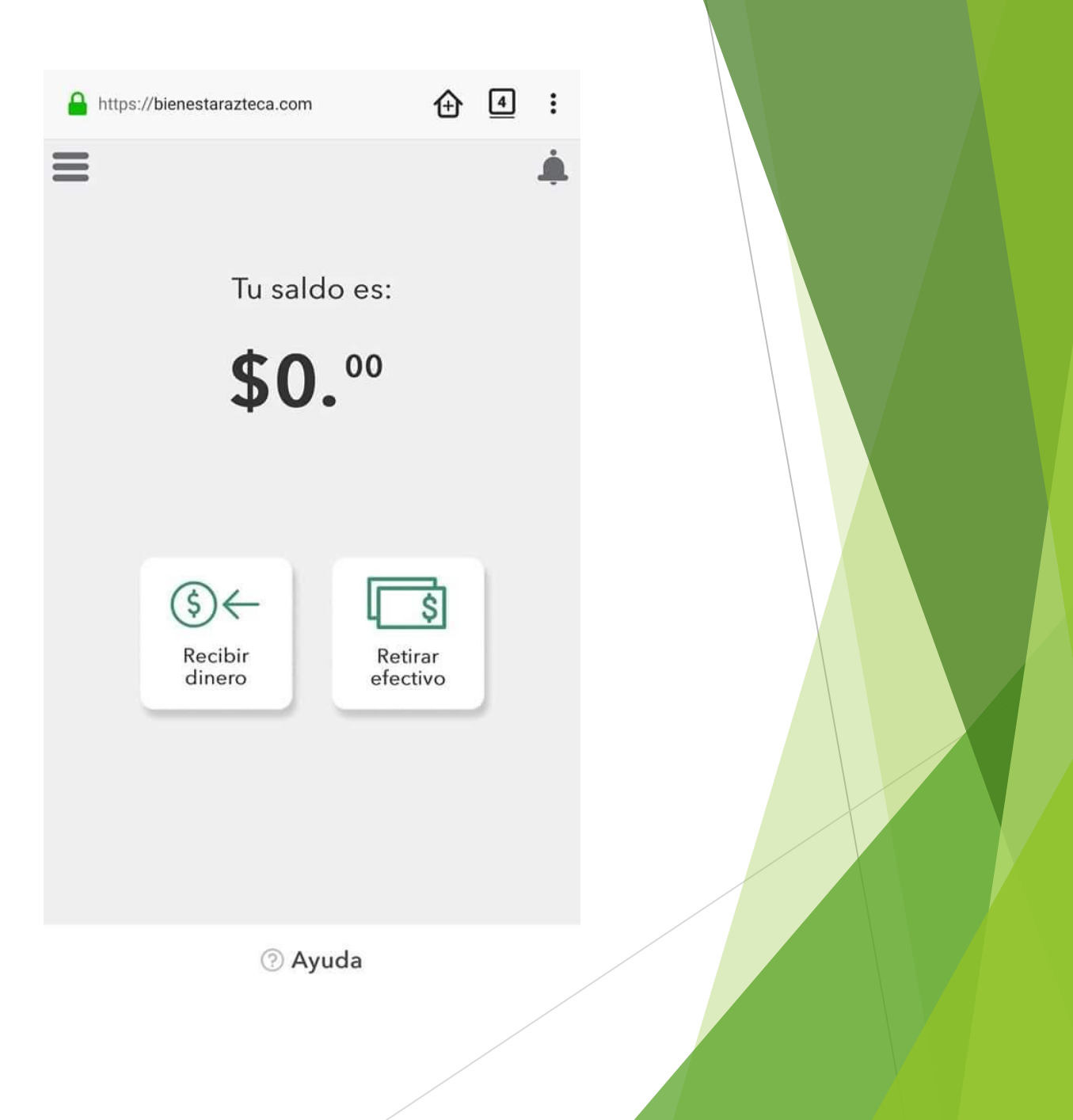